## **Sneeuwvlokken tekst**

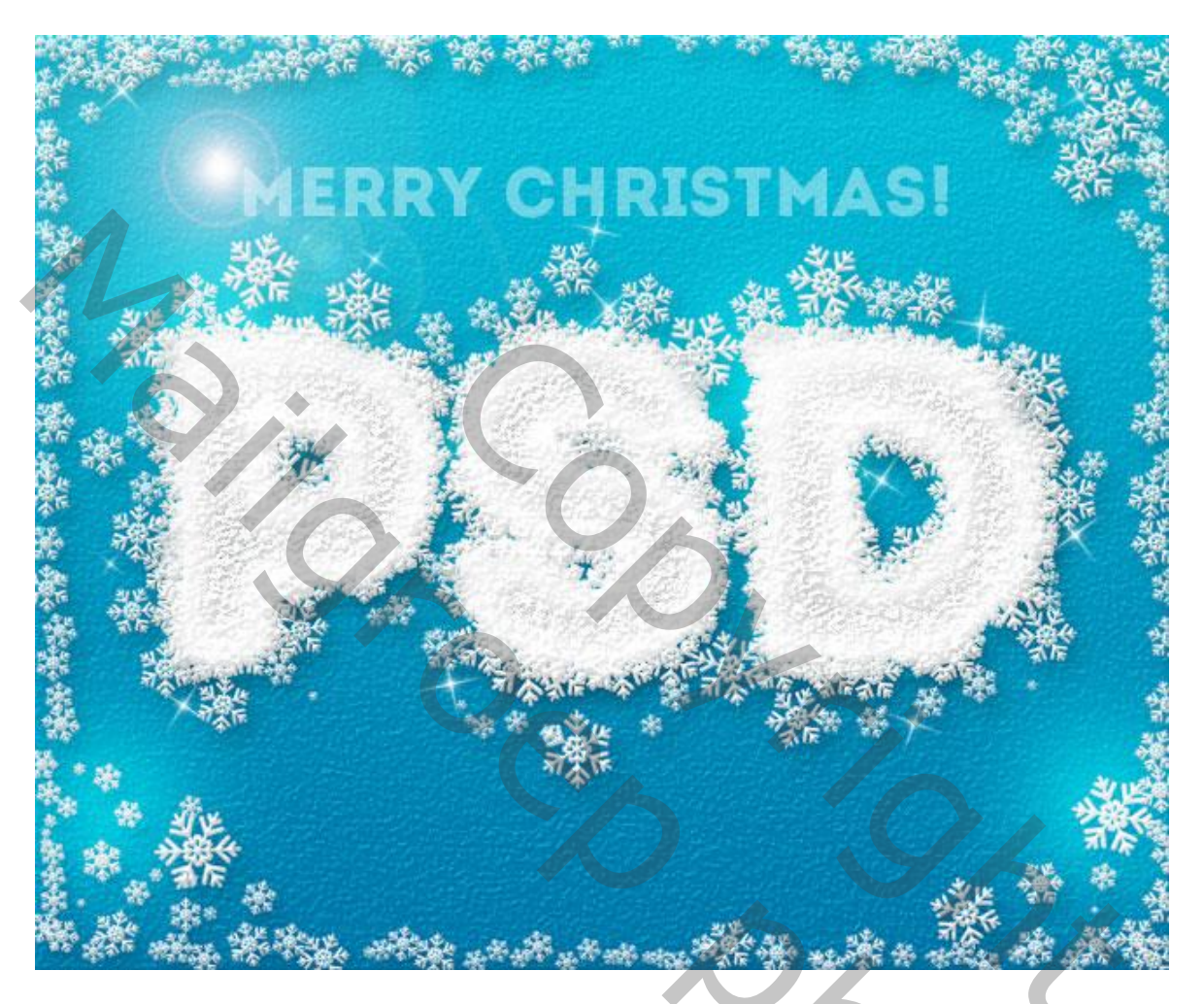

## De achtergrond

1) Open een nieuw document (vb 1000 X 600 px); achtergrond laag ontgrendelen; geef Verloopbedekking met de kleuren # 0078AA en # 06BED9; noem de laag "achtergrond1"

|                              | Gradient<br>Blend Mode: Normal<br>Ogacity:<br>Ogacity:<br>Ogacity:<br>Style: Linear<br>Angle:<br>90<br>Scale:<br>100<br>%<br>Make Default<br>Reset to Default | com         |
|------------------------------|----------------------------------------------------------------------------------------------------|-------------|
|                              |                                                                                                    |             |
| Sneeuwvlokken tekst – blz. 1 |                                                                                                    | Vertaling T |

Sneeuwvlokken tekst - blz. 1

2) De laag dupliceren; rechtsklikken op de laag  $\rightarrow$  Laagstijlen omzetten in pixels (vanaf CS6) Je kan ook een lege laag toevoegen en de beide lagen dan samenvoegen; noem de laag "achtergrond2" Voeg aan de laag een laagmasker toe; het laagmasker aanklikken : Filter  $\rightarrow$  Ruis  $\rightarrow$  Ruis

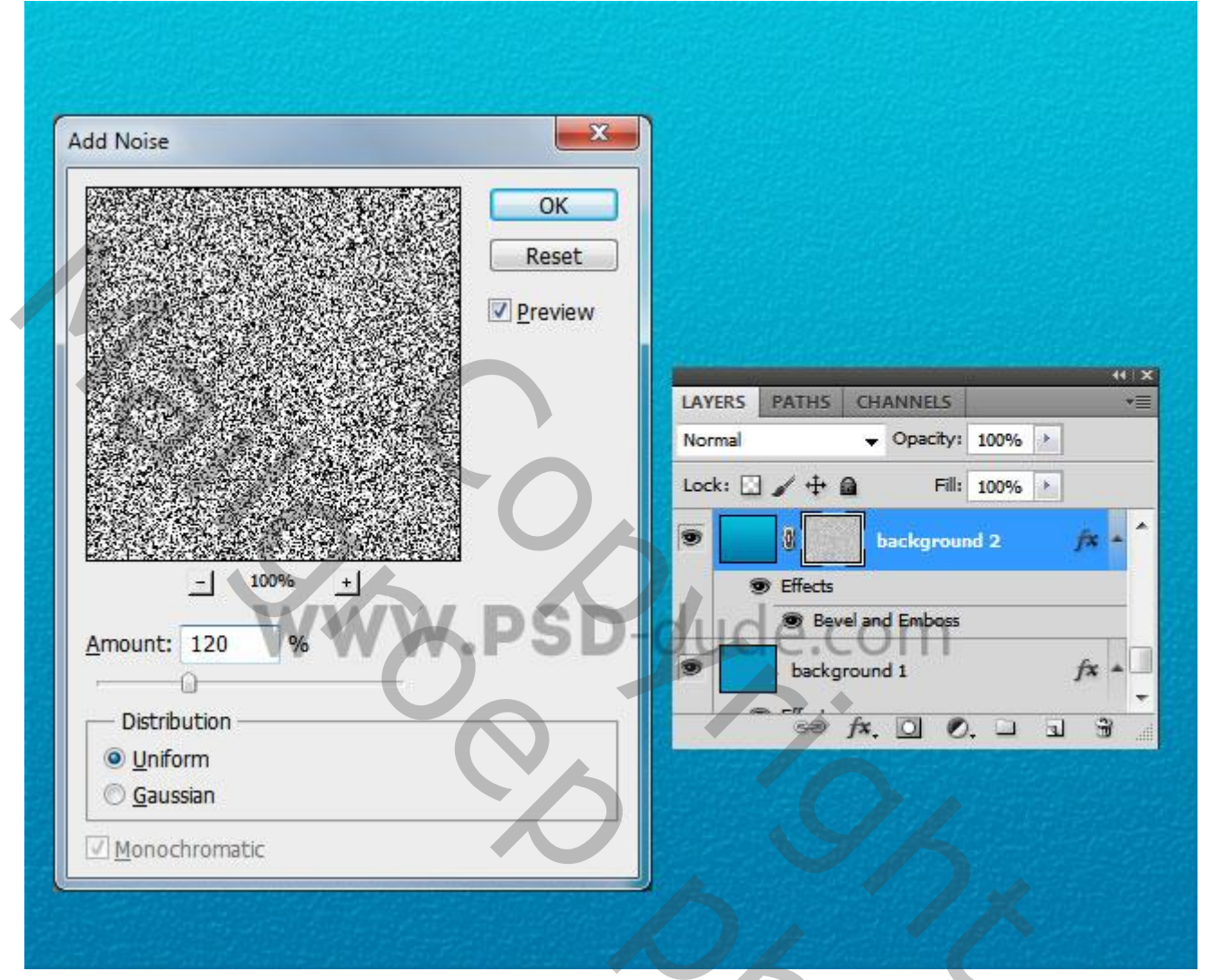

3) Voeg je tekst toe; noem de laag "tekst1"

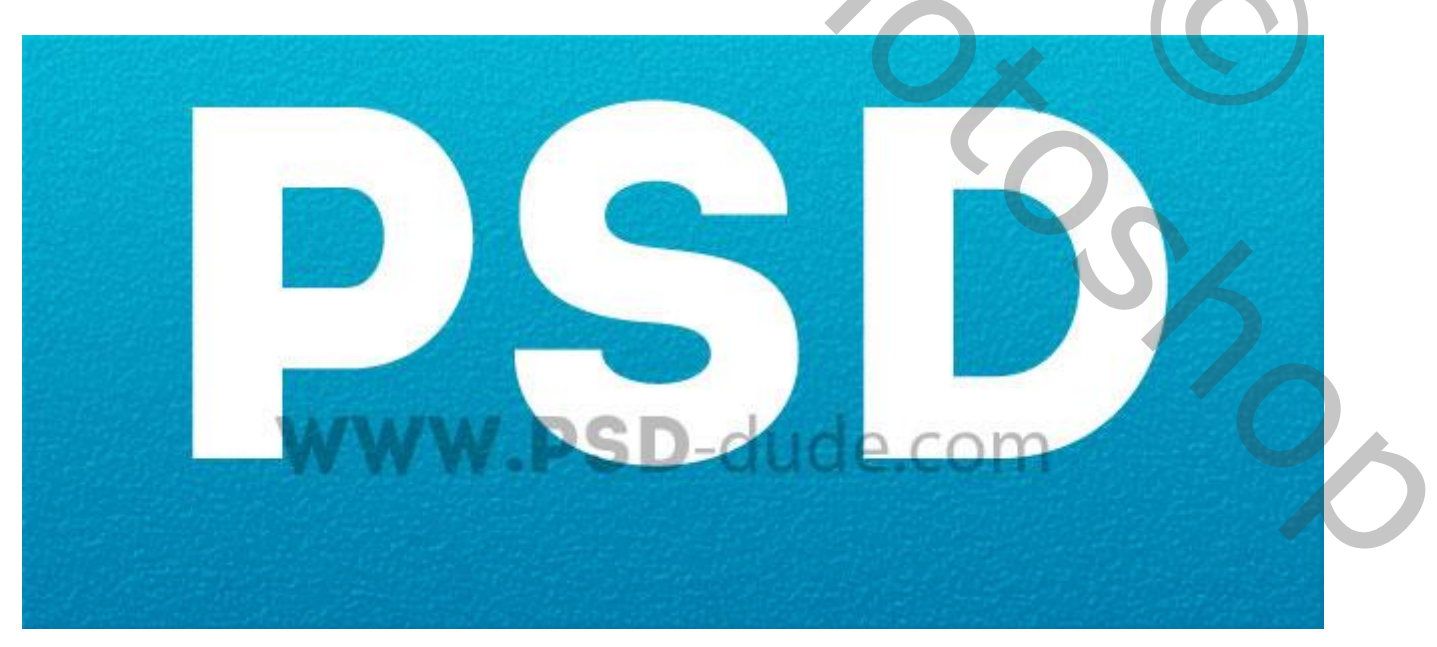

Vervroren tekst effect

4) Dupliceer laag "tekst1"; noem de kopie laag "tekst2".

Voeg aan de tekstlagen een laagmasker toe; op het laagmasker pas je weer de Filter  $\rightarrow$  Ruis toe.

Voor de eerste tekst laag : 120% Ruis; voor de tweede tekst laag 60% Ruis

Geef beide tekstlagen de laagstijl 'Schuine kant en Reliëf' : modussen Bedekken en Vermenigvuldigen.

|               | Bevel and Embr     | 055                |       |         |
|---------------|--------------------|--------------------|-------|---------|
|               | Structure —        |                    |       |         |
|               | <u>Style:</u>      | Inner Bevel 👻      |       |         |
|               | <u>T</u> echnique: | Smooth 👻           |       |         |
|               | Depth:             |                    | 1000  | 7%      |
|               | Direction:         | Op Op Down         |       |         |
|               | Size:              | 0                  | 2     | px      |
|               | Soften:            | 0                  | 0     | px      |
|               |                    |                    |       |         |
|               | Shading            |                    |       |         |
|               |                    | Use Global         | Light |         |
|               | Gloss Contours     | Anti-alia          | sed   |         |
| A SAME A SAME | MSS SD-A           | de e co            | m     |         |
|               | Highlight Mode:    | Overlay            |       |         |
|               | Opacity:           |                    | 100   | %       |
|               | Shadow Mode:       | Multiply           |       | l 🔶 🔢 🔛 |
|               | Opa <u>c</u> ity:  | -0                 | 20    | %       |
|               |                    | Contraction of the | 7970  |         |
|               |                    |                    |       |         |
|               |                    |                    |       |         |
|               |                    |                    |       |         |

5) Voeg twee nieuwe lagen toe; noem ze "sneeuwvlokken1" en "sneeuwvlokken2" Van een tekst laag een Voorlopig werk pad maken (Rechtsklikken op de laag →Tijdelijk Pad maken)

## Sneeuwvlokken penseel

6) Open een nieuw bestand met witte achtergrond; voeg een sneeuwvlokken vorm toe met zwarte kleur Bewerken  $\rightarrow$  Voorinstelling Penseel definiëren; geef je penseel een passende naam.

| Brush Name<br>Name: | snowflake | OK<br>Cancel | OS Z |
|---------------------|-----------|--------------|------|
|                     | Ner wer   | e            |      |
| WW                  | ANT C     | le.com       |      |

7) Selecteer het penseel; pas de instellingen aan: voor een eerste penseel : Tussenruimte = 150%; voor een tweede penseel = Tussenruimte = 60%; de penselen opslaan

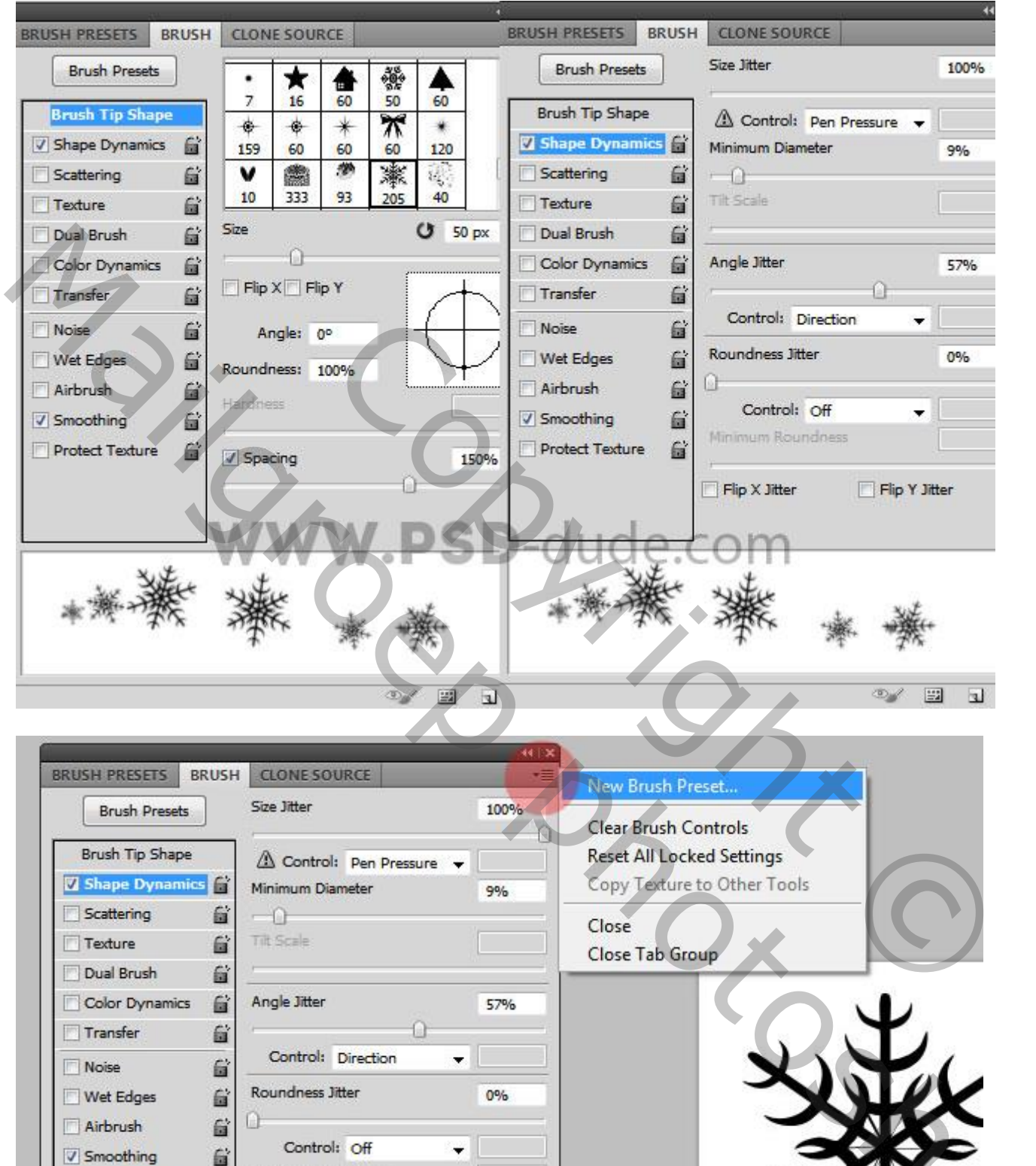

Sneeuwvlokken tekst - blz. 4

Protect Texture

6

17 16 1 17

-0

Flip Y Jitter

0

8

1

Flip X Jitter

Vertaling T

de.do

Sneeuw effect toepassen op de tekst

8) Op laag "sneeuwvlokken1" het pad omlijnen met het sneeuwpenseel1 en op de laag "sneeuwvlokken2" het pad omlijnen met het tweede sneeuwpenseel2; voorgrondkleur op wit.

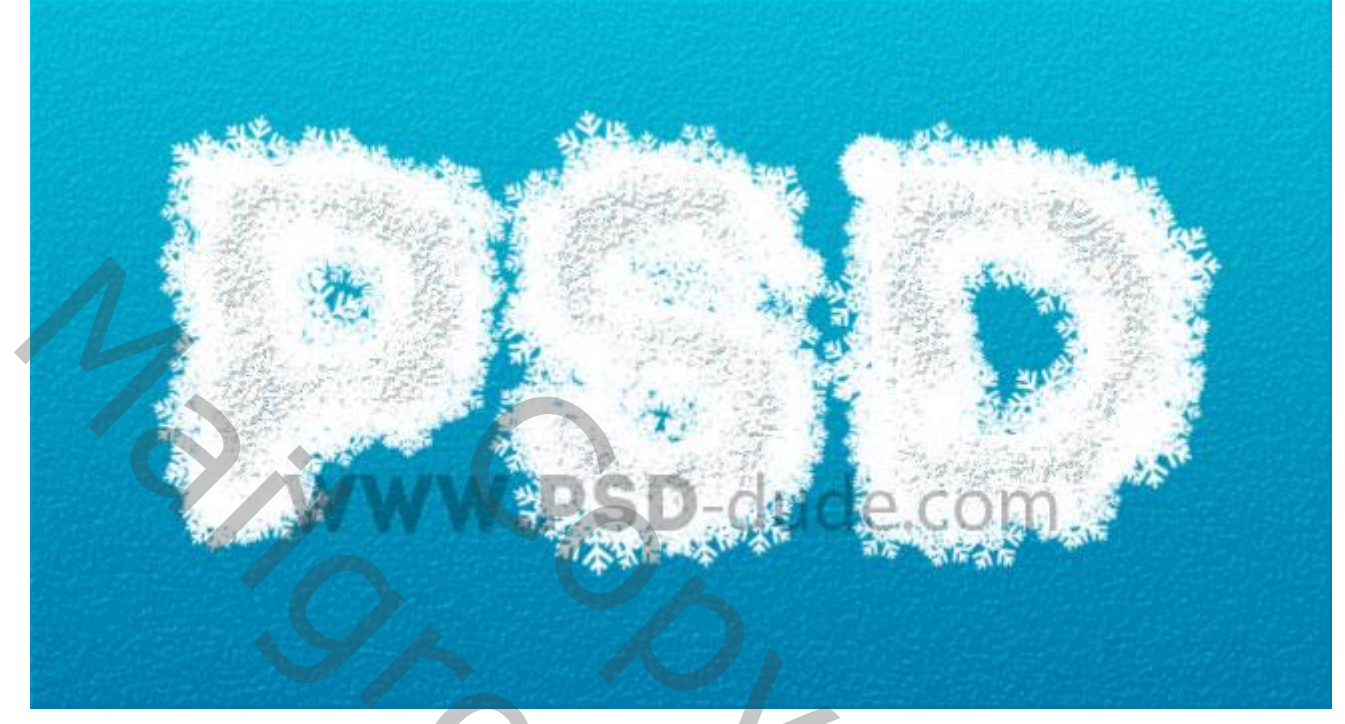

9) Voeg aan de lagen Schuine kant en Reliëf toe, zie stap4

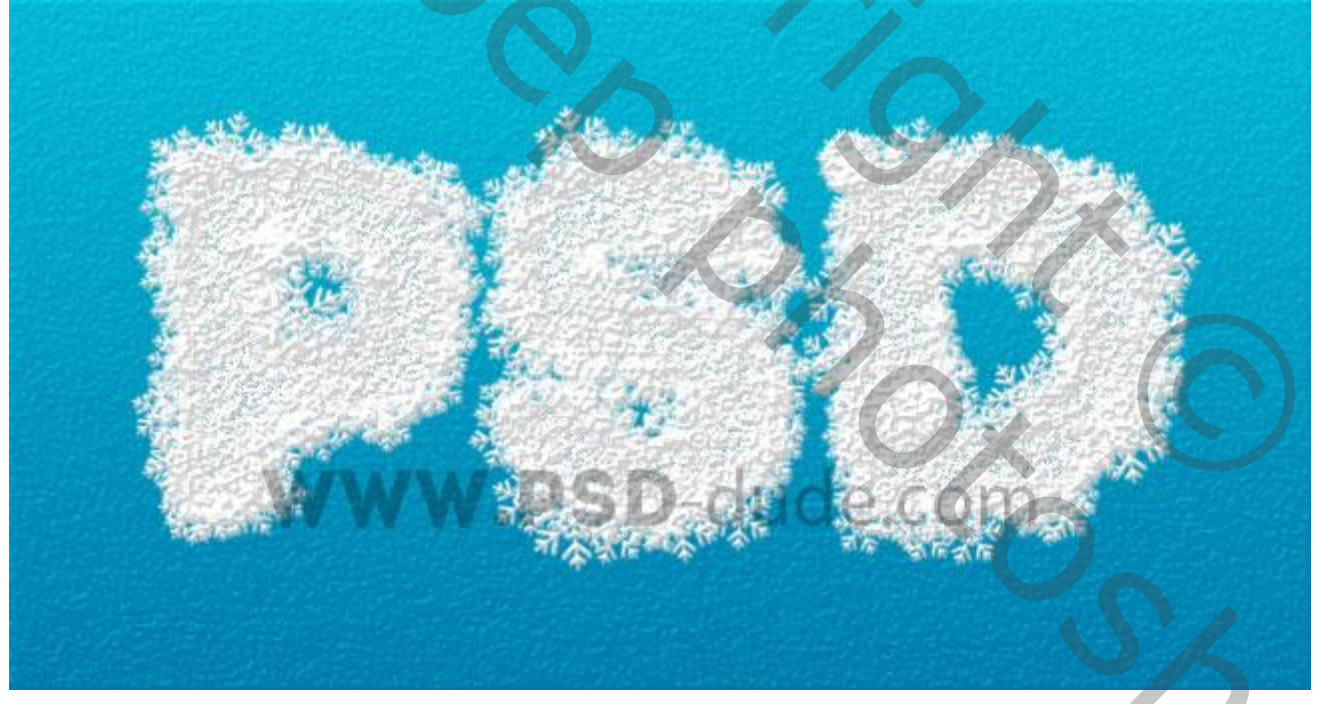

Lens Flare 10) De achtergrond lagen onzichtbaar maken Bovenste samengevoegde laag maken van alle zichtbare lagen (Ctrl + Alt + Shift + E) Geef bekomen laag Slagschaduw. 11) Op laag "achtergrond2" : Filter  $\rightarrow$  Rendering  $\rightarrow$  Zon : plaats de zon op gewenste plaats.

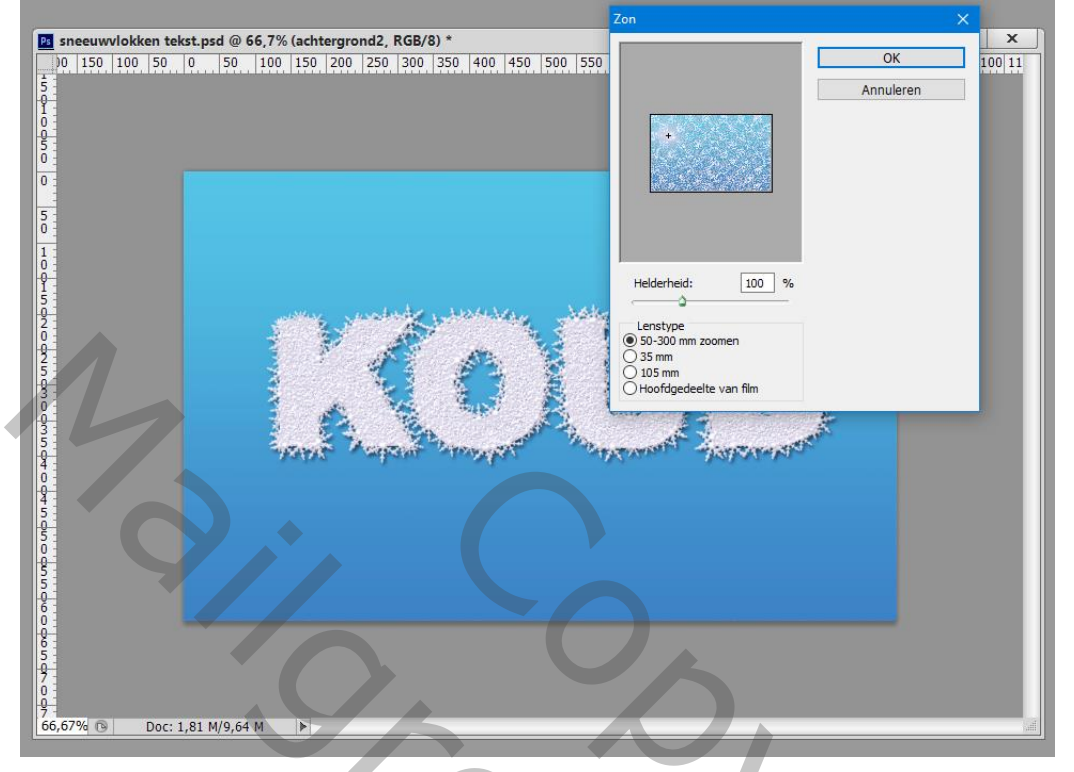

12) Nieuwe laag : een sneeuwvlokken penseel toepassen op de randen van het document. Je kan ook nog wat sterren toevoegen als je dat wenst.

Zie een eventueel eindresultaat:

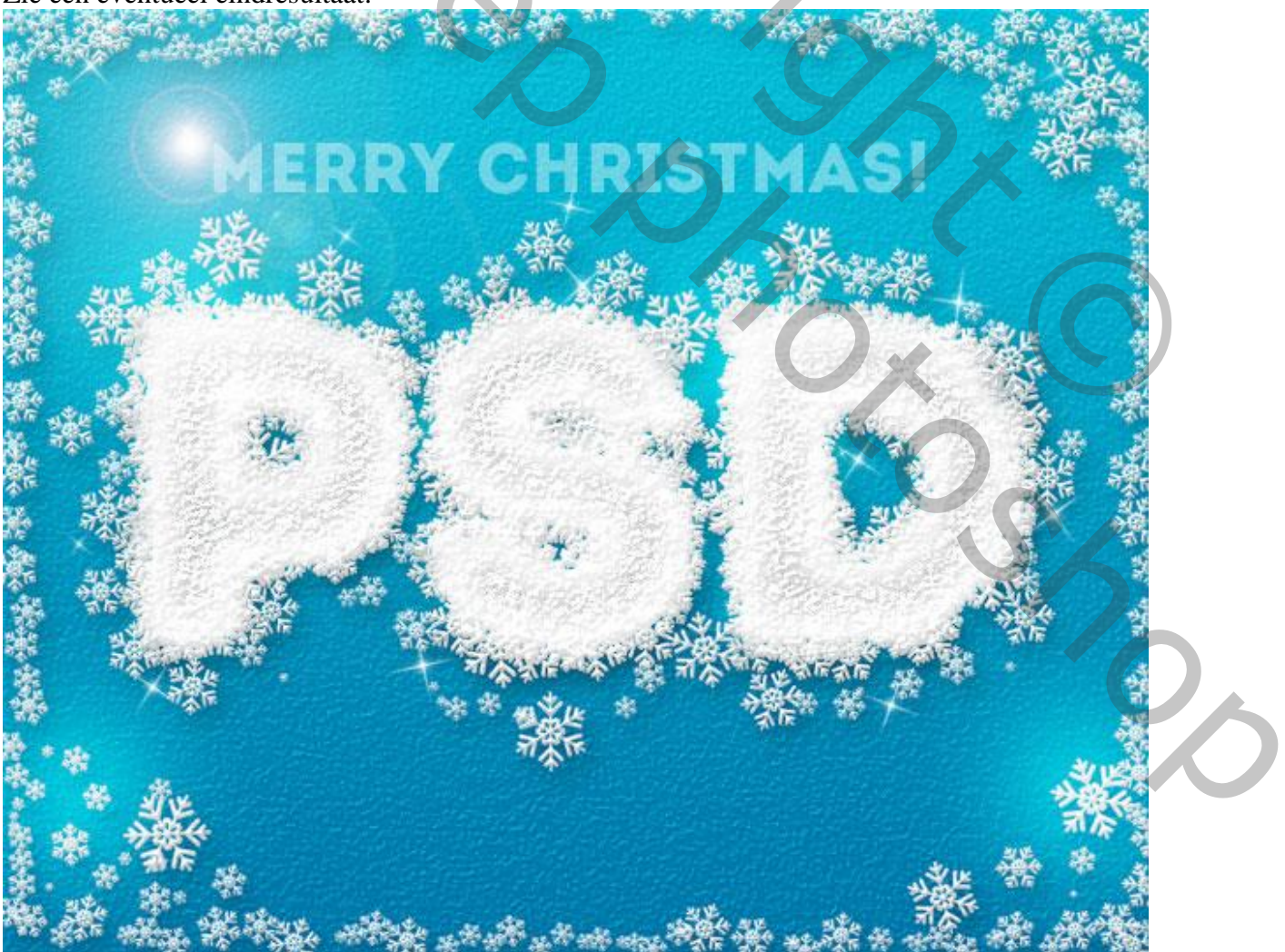